## **Technical Support Article**

Article Number - 00002-2010

Date - 5<sup>th</sup> May 2010

Article applies to - WL50 (MK2) and WL400 Wifi Adaptor

## ISSUE: Installing a WL50 (MK2) or WL400 on Mac OS X 10.6 (Snow Leopard)

To install the Realtek RTL8187L drivers and Wifi Utility on a Mac with OS X 10.6 or higher, it is necessary to install the OS X 10.5 package supplied with the WL400. To install the drivers simply double click on the "install.pkg" file and follow the instructions displayed on the screen.

| 000                                                                                                    | 🚞 Mac                                                                                                    | OS10.5_D    | river1315_UI1.5.7                                                          |    |                                                                                                    | Э   |
|----------------------------------------------------------------------------------------------------|----------------------------------------------------------------------------------------------------|-------------|----------------------------------------------------------------------------|----|----------------------------------------------------------------------------------------------------|-----|
|                                                                                                    |                                                                                                    |             | Q                                                                          |    |                                                                                                    | )   |
| <ul> <li>DEVICES</li> <li>Macintosh HD</li> <li>NO NAME</li> <li>IDisk</li> <li>PLACES</li> <li>Desktop</li> <li>paulsumpner</li> <li>Applications</li> <li>Documents</li> <li>Movies</li> <li>Music</li> <li>Pictures</li> <li>SEARCH FOR</li> <li>Today</li> <li>Yesterday</li> <li>Past Week</li> <li>All Movies</li> <li>All Movies</li> </ul> | <ul> <li>CAD Drawings</li> <li>Digital Yacht</li> <li>DY Artword Graphics</li> <li>MacOS1015_UI1.5.7</li> <li>Personal</li> <li>qcad-2.2ersal.tar.gz</li> </ul> |             | nstall.pkg<br>ealtek USII.command<br>telease_87.txt<br>Itility_release.txt |    | ▼ Preview:<br>Name install.pkg<br>Kind Installer package<br>Size 705 KB on disk<br>Created 04/01/2010 18:13<br>Modified 04/01/2010 18:13<br>Last opened Today 08:02<br>More info |     |
|                                                                                                    | 1 of -                                                                                                    | selected. 4 | 18.74 GB available                                                         | 10 |                                                                                                    | 1   |
|                                                                                                    |                                                                                                    |             |                                                                            |    |                                                                                                    | Ŧ1. |

During the installation process you will see the window shown below which pops up to say that the driver file has not installed properly. Press OK and the installer will finish successfully and you must then restart the computer.

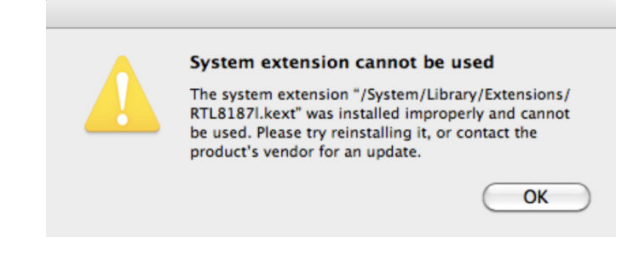

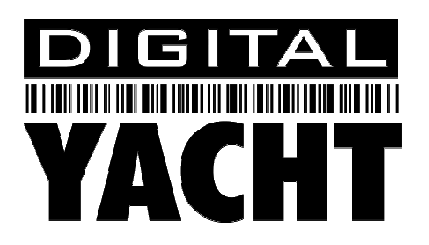

These drivers actually work perfectly on OS X 10.6, but the installer sets the wrong owner/permissions for the RTL8187I.kext file (driver) and it is necessary to follow the step by step guide below;

- 1) Locate the incorrectly installed file RTL8187L.kext file which should be found in the "/System/Library/Extensions" folder and place it in the Trash
- Run the application "Kext Helper b7", which is on the Digital Yacht Software CD, then click and drag the RTL8187L.kext file (on the CD) into the white box on the Kext Helper window

|               | kext                | Path                                     |
|---------------|---------------------|------------------------------------------|
|               | RTL8187I.kext       | /Users/paulsumpner/Desktop/RTL8187I.kext |
| ITL8187l.kext | Clear All Remo      | ve selected EASY INSTALL                 |
|               | ( and An ) ( Action |                                          |

- 3) Enter your admin password and click the "EASY INSTALL" button, the Kext Helper program should then successfully install the RTL8187L.kext driver file and ask you to reboot
- 4) After you have rebooted, plug in the WL400.You should see the following window pop-up
- 5) Click "OK" and go to Network in the System Preferences

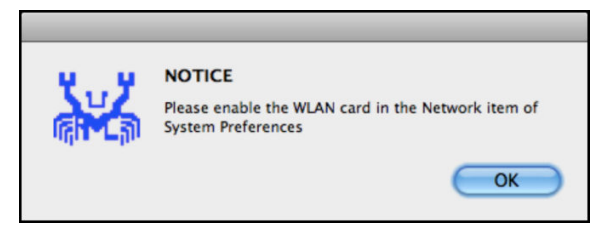

6) If you see the window shown below click the apply button and skip to step 9

| 000                                                                                                 | Network                                                                                     |                                                                                 |
|----------------------------------------------------------------------------------------------------|---------------------------------------------------------------------------------------------|---------------------------------------------------------------------------------|
| Show All                                                                                            |                                                                                             | ٩                                                                               |
|                                                                                                    | Location: Automatic                                                                         | :                                                                               |
| AirPort<br>Connected     Ethernet<br>Not Connected                                                  | Status:                                                                                     | Unknown State<br>The status of your network connection<br>cannot be determined. |
| FireWire     Not Connected     Ethernor (en3)     Not Connected     RTL81Wireless     No IP Address | Configure IPv4:<br>IP Address:<br>Subnet Mask:<br>Router:<br>DNS Server:<br>Search Domains: | Using DHCP 🛟                                                                    |
| + - &-                                                                                              | prevent further changes.                                                                    | (Advanced) (?)<br>Assist me (Revert Apply)                                      |

- 7) If the window is not exactly as shown below and the RTL8187L Wireless adaptor is not shown in the left hand list of available network devices, then you will have to manually select it
- 8) Click on the Lock, enter your admin password again and then click on the + sign to add a new network device. Select the RTL8187L from the drop down list of adaptors and click "Create".

| Show All       Show All     Q       Ethernet     Select the interface and enter a name for the new service.       Interface     AirPort       FireWire     Service Name       RTL8187_Wireless     t plugged       Not Connected     Ethernet       Bluetooth DUN     is not       VPN     PPPoE       6 to 4     0 to the the to |
|----------------------------------------------------------------------------------------------------|
| <ul> <li>Select the interface and enter a name for the new service.</li> <li>Interface ✓ AirPort<br/>FireWire</li> <li>FireWire</li> <li>Service Name</li> <li>RTL8187_Wireless</li> <li>Ethernet</li> <li>Bluetooth DUN</li> <li>AirPort</li> <li>Off</li> <li>VPN</li> <li>PPPoE</li> <li>6 to 4</li> </ul>                     |
| Subnet Mask:<br>Router:<br>DNS Server:                                                                                                    |

- 9) You may wish to setup a new location called "On the Boat" or "WL400" which you select when you want to use the WL400. Set the network preferences for this location so that Airport is turned off and the RTL8187L Wireless Adaptor is the preferred connection.
- 10) To connect to a Wireless Network now, you will need to use the Realtek Wifi Client Utility – blue Crab like symbol in the dock.
  When you run this utility, you can click on the Available Network tab and select which Wifi Hotspot you wish to connect to

| 0.120 |
|-------|
| 0030  |
| )23   |
| 3390  |
| a23aa |
| a0    |
| ccbc4 |
| 82    |
| 25f   |
| 94f   |
|       |
|       |

11) If it is an encrypted connection, you will then be asked to enter the passkey. Once connected, you will see the window shown below.

|                  | Realtek WLAN Client Utility |                   |                  |                       |  |
|------------------|-----------------------------|-------------------|------------------|-----------------------|--|
| Link Status      | Profiles                    | Available Network | Advanced Setting | Information           |  |
| MAC Address :    | 00e04c0                     | 397a3             |                  |                       |  |
| SSID :           | Digital Yacht               |                   |                  |                       |  |
| BSSID :          | 0030bd9d8435                |                   |                  |                       |  |
| Security :       | WPA-PSK TKIP                |                   |                  |                       |  |
| Connection :     | Connected                   |                   |                  |                       |  |
| Network Type :   | Infrastructure              |                   |                  |                       |  |
| Channel :        | 3                           |                   |                  |                       |  |
| Signal Strength: |                             |                   | (                | 96%<br>Turn Radio Off |  |

12) If you wish to save the connection details so that the WL500 automatically connects without asking for the passkey each time, click on the "Available Network" tab and then click the "Add to Profile" button.